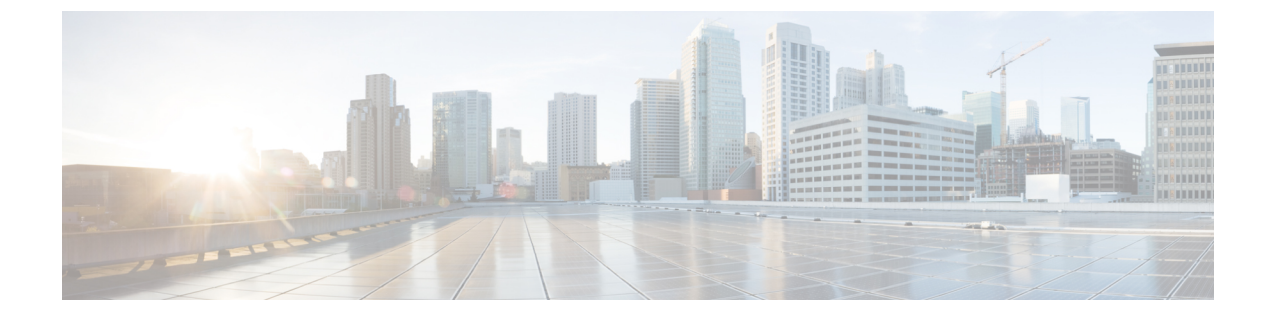

# Flexlink+の設定

- FlexLink+ の制約事項 (1ページ)
- FlexLink+ について (1ページ)
- Flexlink+の設定方法 (6ページ)
- FlexLink+の設定例 (12ページ)
- FlexLink+ の機能履歴 (13 ページ)

# FlexLink+の制約事項

• FlexLink+ は、レイヤ2トランクポートおよびポートチャネルでのみサポートされ、レイ ヤ3ポートおよび VLAN で設定されたインターフェイスではサポートされません。

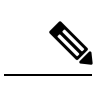

(注) FlexLink+は、アクセスモードで設定されたポートチャネルでは サポートされません。

# FlexLink+ について

次のセクションは、FlexLink+の概要について説明します。

### FlexLink+の概要

FlexLink+機能を使用すると、レイヤ2インターフェイス(トランクポートまたはポートチャ ネル)のペアを、一方のインターフェイスが他方のインターフェイスのバックアップとして機 能するように設定できます。FlexLink+は、2つのネットワークノード間に単純なリンク冗長性 が必要な場合に、スパニングツリープロトコル(STP)の代替ソリューションを提供します。 STPは、リンク冗長性を提供し、ネットワークのループを防止する完全なソリューションで す。ネットワーク内の2つのノード間に高速リンク冗長性が必要な場合は、FlexLink+を使用 する方が簡単かつ迅速です。FlexLinkは、通常、ユーザーがデバイスでSTPを実行したくない 場合に、サービスプロバイダーまたはエンタープライズネットワークで設定されます。デバイ スがSTPを実行中の場合は、STPがすでにリンクレベルの冗長性またはバックアップを提供し ているため、FlexLink は不要です。

FlexLink+では、リンクの1つがアップでトラフィックを転送しているときは、もう一方のリ ンクがスタンバイモードで、アクティブなリンクがシャットダウンした場合にトラフィックの 転送を開始できるように準備しています。プライマリリンクがシャットダウンされると、スタ ンバイリンクがトラフィックの転送を開始します。アクティブリンクがアップに戻った場合 はスタンバイモードになり、トラフィックが転送されません。FlexLink+がスイッチスタック で設定されている場合、ペアの2つのL2インターフェイスはそれぞれ同じデバイス上に存在 することも、異なるデバイス上に存在することもできます。

### FlexLink+の設定

次の図で、スイッチAのポート1と2はアップリンクスイッチBとCに接続されています。 それらはFlexLink+で設定されているため、インターフェイスのうち1つだけがトラフィック を転送し、その他はスタンバイモードになります。ポート1がアクティブリンクになる場合、 ポート1とスイッチBとの間でトラフィックの転送を開始し、ポート2(バックアップリン ク)とスイッチCとの間のリンクでは、トラフィックは転送されません。ポート1がダウンす ると、ポート2がアップ状態になってスイッチCへのトラフィックの転送を開始します。ポー ト1が再びアップ状態に戻ってもスタンバイモードになり、トラフィックを転送しません。 ポート2がトラフィック転送を続けます。

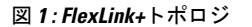

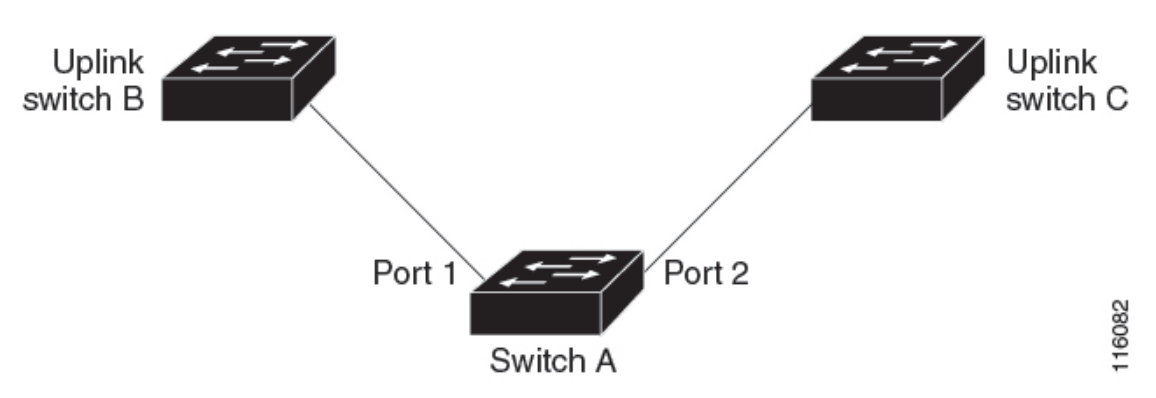

FlexLink+ポート(この場合はスイッチBとスイッチC)に接続するアップリンクスイッチイ ンターフェイスで STP が設定されている場合は、高速コンバージェンスのため、このような アップリンクスイッチインターフェイスで spanning-tree portfast trunk コマンドを実行するこ とをお勧めします。

Flexlink+には、マルチキャストトラフィックのコンバージェンスを改善するための最適化が含 まれています。最適化では、レイヤ2マルチキャストスヌーピングメカニズムが使用され、 Flexlink+が設定されたポートに接続されたアップリンクスイッチで、同じレイヤ2マルチキャ ストスヌーピング機能が有効になっている必要があります。

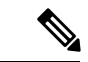

(注) IPv4マルチキャストの場合、IGMPスヌーピングはデフォルトでオンになっています。アップ リンクスイッチでIGMPスヌーピングを無効にする必要がある場合は、Flexlink+ホストスイッ チでも無効にする必要があります。そうしないと、IGMPレポートがアクティブおよびスタン バイ Flexlink+ポートでループし、CPU使用率が過度に高くなる可能性があります。

### VLAN ロードバランシングと FlexLink+

VLAN ロードバランシングにより、ユーザーは相互に排他的な VLAN のトラフィックを両方 のポートで同時に転送するように FlexLink+ペアを設定できます。たとえば、FlexLink+ポート が1~100の VLAN に対して設定されている場合、最初の 50の VLAN のトラフィックを1つ のポートで転送し、残りの VLAN のトラフィックをもう一方のポートで転送できます。どち らかのポートで障害が発生した場合には、もう一方のアクティブポートがすべてのトラフィッ クを転送します。障害が発生したポートが元に戻ると、優先 VLAN のトラフィックの転送を 再開します。このように、FlexLink+のペアは冗長性を提供するだけでなく、ロードバランシ ングの用途に使用できます。FlexLink+VLAN ロードバランシングによってアップリンクスイッ チが制約を受けることはありません。

図 2: FlexLink+ トポロジでの VLAN ロードバランシング

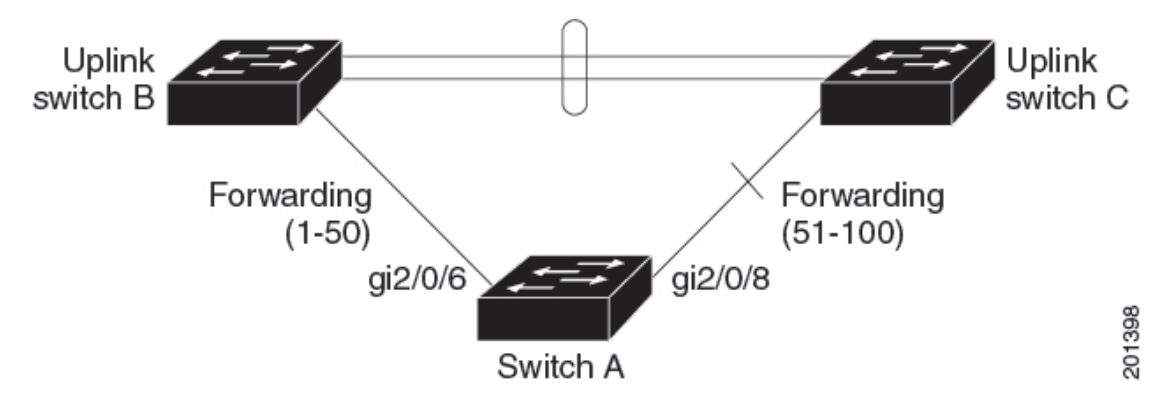

VLAN ロード バランシングを設定する際には、次の2種類の方法のいずれかを使用してトリガーを設定する必要もあります。

- プライマリエッジポートのあるスイッチ上で rep preempt segment 特権 EXEC コマンドを 入力することで、いつでも手動で VLAN ロードバランシングをトリガーすることができ ます。
- rep preempt delay インターフェイス コンフィギュレーション コマンドを入力すると、プリエンプション遅延時間を設定できます。リンク障害が発生して回復すると、設定されたプリエンプション期間の経過後に VLAN ロード バランシングが開始されます。設定時間が経過する前に別のポートで障害が発生した場合、遅延タイマーが再開されます。

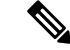

(注) VLAN ロード バランシングが設定されている場合、手動での介入またはリンク障害および回 復によってトリガーされるまで、動作が開始されません。

VLAN ロード バランシングがトリガーされると、プライマリ エッジ ポートがメッセージを送 信して、セグメント内の全インターフェイスにプリエンプションについて警告します。メッ セージがセカンダリ ポートで受信されると、これがネットワークに反映され、メッセージ内で 指定された VLAN セットをブロックするように代替ポートに通知し、残りの VLAN をブロッ クするようにプライマリ エッジ ポートに通知します。

またすべての VLAN をブロックするために、セグメント内の特定ポートを設定できます。プ ライマリエッジポートだけによって VLAN ロードバランシングが開始され、セグメントが各 エンドでエッジポートによって終端されていない場合開始することができません。プライマリ エッジポートは、ローカル VLAN ロードバランシング設定を決定します。

ロードバランシングを再設定するには、プライマリエッジポートを再設定します。ロードバ ランシング設定を変更すると、プライマリエッジポートでは、再び rep preempt segment コマ ンドが実行されるか、ポート障害および復旧のあとで設定済みプリエンプト遅延期間が経過し てから、新規設定が実行されます。エッジポートを通常セグメントポートに変更しても、既 存の VLAN ロードバランシングステータスは変更されません。新規エッジポートを設定する と、新規トポロジ設定になる可能性があります。

VLAN ロードバランシングがイネーブルの場合、デフォルトは手動でのプリエンプションで、 遅延タイマーはディセーブルになっています。VLAN ロード バランシングが設定されていな い場合、手動でのプリエンプション後のデフォルト動作は、プライマリ エッジ ポートで全 VLAN がブロックとなります。

プライマリリンクに障害が発生したときは、FlexLink+により、新しいアクティブインターフェ イス経由でダミーのマルチキャストパケットが送信されます。ダミーのマルチキャストパケッ トのフォーマットは、次のとおりです。

宛先:01:00:0c:cd:cd:cd

送信元:新しいアクティブ Flex Link ポートのホストまたはポートの MAC アドレス。

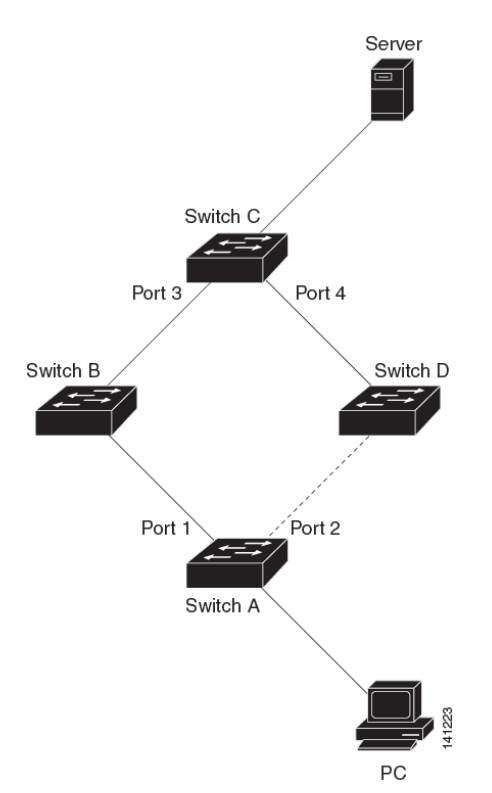

図 3: FlexLink+トポロジでのダミーのマルチキャストパケットの送信

上の図では、スイッチAのポート1と2はFlex Linkのペアを介してスイッチBとDに接続しています。ポート1はトラフィックを転送していて、ポート2はブロッキングステートです。 PCからサーバーへのトラフィックはポート1からポート3に転送されます。PCのMACアドレスはスイッチCのポート3で学習されています。サーバーからPCへのトラフィックはポート3からポート1に転送されます。

ポート1がシャットダウンすると、ポート2がトラフィックの転送を開始します。ポート2へのフェールオーバー後にPCからサーバーへのトラフィックがない場合、スイッチCはポート 4 で PC の MAC アドレスを学習しません。このため、スイッチCはポート3からサーバーの トラフィックを PC に転送し続けます。ポート1がダウンしているため、サーバーから PC へ のトラフィックが消失します。この問題を軽減するため、この機能は、PCの送信元MAC アド レスを持つダミーのマルチキャストパケットをポート2経由で送信します。スイッチCはポー ト4の PC の MAC アドレスを学習して、サーバーから PC へのトラフィックの転送をポート4 を経由して開始します。1つのダミーのマルチキャストパケットがすべての MAC アドレスに 向けて送信されます。

(注)

- ・プリエンプションはリンク障害と見なされないため、ローカルで管理上のシャットダウン を行わないとリンクは再度フォワーディングを開始します。このような場合、この機能に よりダイナミックホストはフラッシュされ、移動されません。
  - Flex Link ポートが再度フォワーディングとなった場合は、これに設定されているスタティック MAC アドレスを元に戻します。

# Flexlink+の設定方法

ここでは、Flexlink+の設定方法について説明します。

## Flexlink+のアクティブポートの設定

FlexLink+のアクティブポートを設定するには、次の手順に従います。

#### 手順

|           | コマンドまたはアクション                                                                                                    | 目的                                                                                     |
|-----------|----------------------------------------------------------------------------------------------------|----------------------------------------------------------------------------------------|
| ステップ1     | enable<br>例:                                                                                                    | 特権 EXEC モードを有効にします。パ<br>スワードを入力します(要求された場<br>合)。                                       |
| <br>ステップ2 | Device> enable         configure terminal         例:         Device# configure terminal                                    | グローバル コンフィギュレーション<br>モードを開始します。                                                        |
| ステップ3     | interface interface-id<br>例:<br>Device# interface Port-channel2                                                            | インターフェイスを指定し、インター<br>フェイス コンフィギュレーション モー<br>ドを開始します。                                   |
| ステップ4     | witchport trunk allowed vlan vlan-list<br>例:<br>Device(config-if)# switchport trunk<br>allowed vlan 20-23,40,41            | インターフェイスの許可された VLAN<br>を設定します。                                                         |
| ステップ5     | switchport mode trunk<br>例:<br>Device(config-if)# switchport mode<br>trunk                                                 | インターフェイスをレイヤ2トランクと<br>して設定します                                                          |
| ステップ6     | rep segment segment-idedge no-neighbor<br>primary<br>例:<br>Device(config-if)# rep segment 1023<br>edge no-neighbor primary | ポートを FlexLink+のアクティブポート<br>を設定できるプライマリエッジポートに<br>指定します。1セグメント内のプライマ<br>リエッジポートは1つだけです。 |

## Flexlink+ のスタンバイポートの設定

FlexLink+のスタンバイポートを設定するには、次の手順に従います。

|                | コマンドまたはアクション                                                                                                    | 目的                                                                                                    |
|----------------|----------------------------------------------------------------------------------------------------|----------------------------------------------------------------------------------------------------|
| ステップ1          | enable                                                                                                    | 特権 EXEC モードを有効にします。                                                                                                    |
|                | 例:                                                                                                    | パスワードを入力します(要求された場                                                                                                    |
|                | Device> enable                                                                                                    | 合)。                                                                                                    |
| ステップ2          | configure terminal                                                                                                    | グローバル コンフィギュレーション                                                                                                    |
|                | 例:                                                                                                    | モードを開始します。                                                                                                    |
|                | Device# configure terminal                                                                                                    |                                                                                                    |
| ステップ3          | interface interface-id                                                                                                    | インターフェイスを指定し、インター                                                                                                    |
|                | 例:                                                                                                    | フェイス コンフィギュレーション モー<br>  ドを開始」ます                                                                                           |
|                | Device# interface Port-channel7                                                                                                    |                                                                                                    |
| ステップ4          | switchport trunk allowed vlan vlan-list                                                                                                    | インターフェイスの許可された VLAN                                                                                                    |
|                |                                                                                                    |                                                                                                    |
|                | 例:                                                                                                    | を設定します。                                                                                                    |
|                | 例:<br>Device(config-if)# switchport trunk<br>allowed vlan 20-23,40,41                                                                                                    | を設定します。                                                                                                    |
| ステップ5          | 例:<br>Device(config-if)# switchport trunk<br>allowed vlan 20-23,40,41<br>switchport mode trunk                                                                                                    | を設定します。<br>インターフェイスをレイヤ2トランクと                                                                                              |
| ステップ5          | 例:<br>Device(config-if)# switchport trunk<br>allowed vlan 20-23,40,41<br>switchport mode trunk<br>例:                                                                                                    | を設定します。<br>インターフェイスをレイヤ2トランクと<br>して設定します                                                                                   |
| ステップ5          | 例:<br>Device(config-if)# switchport trunk<br>allowed vlan 20-23,40,41<br>switchport mode trunk<br>例:<br>Device(config-if)# switchport mode<br>trunk                                                                                                    | を設定します。<br>インターフェイスをレイヤ2トランクと<br>して設定します                                                                                   |
| ステップ5<br>ステップ6 | 例:<br>Device(config-if)# switchport trunk<br>allowed vlan 20-23,40,41<br>switchport mode trunk<br>例:<br>Device(config-if)# switchport mode<br>trunk<br>rep segment segment-idedge no-neighbor                                                           | を設定します。<br>インターフェイスをレイヤ2トランクと<br>して設定します<br>(オプション) セグメントエッジを外部                                                            |
| ステップ5<br>ステップ6 | 例:<br>Device(config-if)# switchport trunk<br>allowed vlan 20-23,40,41<br>switchport mode trunk<br>例:<br>Device(config-if)# switchport mode<br>trunk<br>rep segment segment-idedge no-neighbor<br>preferred                                              | を設定します。<br>インターフェイスをレイヤ2トランクと<br>して設定します<br>(オプション) セグメントエッジを外部<br>REP ネイバーなしに指定します。ポー<br>トな Flor Link のスタンバイポーレス性         |
| ステップ5<br>ステップ6 | 例:<br>Device(config-if)# switchport trunk<br>allowed vlan 20-23,40,41<br>switchport mode trunk<br>例:<br>Device(config-if)# switchport mode<br>trunk<br>rep segment segment-idedge no-neighbor<br>preferred<br>例:<br>Device(config_if)# non comment 1002 | を設定します。<br>インターフェイスをレイヤ2トランクと<br>して設定します<br>(オプション) セグメントエッジを外部<br>REP ネイバーなしに指定します。ポー<br>トを FlexLink+のスタンバイポートに指<br>定します。 |

#### 手順

| コマンドまたはアクション | 目的  |                                                                                                    |
|--------------|-----|----------------------------------------------------------------------------------------------------|
|              | (注) | <ul> <li>スタンバイポートがブ<br/>ロッキングポートにな<br/>るようにするには、</li> <li>preferred キーワードを<br/>使用します。このオプ<br/>ションのキーワード<br/>は、ポートが優先代替<br/>ポートであるか、VLAN<br/>ロードバランシングの<br/>優先ポートであるかを<br/>示します。</li> </ul> |
|              |     | <ul> <li>ポートを preferred に設定しても、代替ポートになるとは限りません。同等に可能性のあるポートよりやや可能性が高くなるだけです。通常、前に障害が発生したポートが、代替ポートとなります。</li> </ul>                                                                        |

## FlexLink+の VLAN ロードバランシングの設定

VLAN ロードバランシングを設定するには、次の手順を実行します。

|               | コマンドまたはアクション               | 目的                       |
|---------------|----------------------------|--------------------------|
| ステップ1         | enable                     | 特権 EXEC モードを有効にします。パ     |
|               | 例:                         | スワードを入力します(要求された場<br>合)。 |
| _             | Device> <b>enable</b>      |                          |
| ステップ <b>2</b> | configure terminal         | グローバル コンフィギュレーション        |
|               | 例:                         | モードを開始します。               |
|               | Device# configure terminal |                          |
| ステップ3         | interface interface-id     | インターフェイスを指定し、インター        |
| 例:            | 例:                         | フェイスコンフィギュレーションモー        |
|               |                            | ドを開始します。インターフェイスは        |

|               | コマンドまたはアクション                                              | 目的                                                   |
|---------------|-----------------------------------------------------------|------------------------------------------------------|
|               | Device(config)# interface<br>gigabitethernet2/0/8         | 物理レイヤ2インターフェイスまたは<br>ポートチャネル(論理インターフェイ<br>ス)に設定できます。 |
| ステップ4         | switchport mode trunk                                     | インターフェイスをレイヤ2トランク                                    |
|               | 例:                                                        | として設定しまり                                             |
|               | <pre>Device(config-if) # switchport mode trunk</pre>      |                                                      |
| ステップ5         | rep segment <i>segment-id</i> edge no-neighbor<br>primary | ポートをプライマリエッジポートに指<br>定します。                           |
|               | 例:                                                        |                                                      |
|               | Device(config-if) # rep segment 300                       |                                                      |
|               | edge no-nergibor primary                                  |                                                      |
| ステップ6         | rep block port port-number vlan                           | VLAN1~50の転送トラフィックは、                                  |
|               | vlan-range                                                | スタンバイポートでブロックされま                                     |
|               | 例:                                                        | す。VLAN 51 $\sim$ 100 のトフフィックの<br>転送け、アクティブポートでブロック   |
|               | Device(config-if) # rep block port 2                      | 戦送は、アクティアホードでクロック                                    |
|               | vlan 1-50                                                 |                                                      |
| ステップ1         | exit                                                      | インターフェイス コンフィギュレー                                    |
|               | 例:                                                        | ションモードを終了します。                                        |
|               | Device(config-if) exit                                    |                                                      |
| ステップ <b>8</b> | interface interface-id                                    | インターフェイスを指定し、インター                                    |
|               | 例:                                                        | フェイスコンフィギュレーションモー                                    |
|               |                                                           | ドを開始します。インターフェイスは物理レイヤラインターフェイスまたけ                   |
|               | gigabitethernet2/0/6                                      | ポートチャネル (論理インターフェイ                                   |
|               |                                                           | ス)に設定できます。                                           |
| ステップ9         | switchport mode trunk                                     | インターフェイスをレイヤ2トランク                                    |
|               | 例:                                                        | として設定します                                             |
|               | <pre>Device(config-if) # switchport mode trunk</pre>      |                                                      |
| ステップ 10       | rep segment segment-idedge no-neighbor                    | (オプション) セグメントエッジを外                                   |
|               | 例:                                                        | 部 REP ネイバーなしに指定します。                                  |
|               | Device(config-if)# rep segment 300<br>edge no-neighbor    | ホートを FlexLink+ のスタンバイボー<br>トに指定します。                  |
|               |                                                           | 1                                                    |

|         | コマンドまたはアクション           | 目的                |
|---------|------------------------|-------------------|
| ステップ 11 | end                    | 特権 EXEC モードに戻ります。 |
|         | 例:                     |                   |
|         | Device(config-if)# end |                   |

## FlexLink+ トポロジ変更メッセージの伝達の設定

FlexLink+プロトコルが大規模なドメインの一部として展開されている場合は、次の階層のデバイスへのFlexLink+トポロジ変更メッセージの伝達を設定できます。FlexLink+トポロジ変更メッセージの伝達を設定するには、次の手順を実行します。

#### 手順

|       | コマンドまたはアクション                                                                                                    | 目的                                                                                                    |
|-------|----------------------------------------------------------------------------------------------------|----------------------------------------------------------------------------------------------------|
| ステップ1 | enable<br>例:<br>Device> enable                                                                                            | 特権 EXEC モードを有効にします。パ<br>スワードを入力します(要求された場<br>合)。                                                                    |
| ステップ2 | <b>configure terminal</b><br>例:<br>Device# <b>configure terminal</b>                                                      | グローバル コンフィギュレーション<br>モードを開始します。                                                                                     |
| ステップ3 | <pre>interface interface-id 例: Device(config)# interface gigabitethernet2/0/8</pre>                                       | インターフェイスを指定し、インター<br>フェイスコンフィギュレーションモー<br>ドを開始します。インターフェイスは<br>物理レイヤ2インターフェイスまたは<br>ポートチャネル(論理インターフェイ<br>ス)に設定できます。 |
| ステップ4 | <pre>switchport mode trunk 例: Device(config-if)# switchport mode trunk</pre>                                              | インターフェイスをレイヤ2トランク<br>として設定します                                                                                       |
| ステップ5 | rep segment segment-idedge no-neighbor<br>primary<br>例:<br>Device(config-if)# rep segment 300<br>edge no-neighbor primary | ポートをプライマリエッジポートとし<br>て指定します。                                                                                        |

|                | コマンドまたはアクション                                                                                            | 目的                                                                                                    |
|----------------|----------------------------------------------------------------------------------------------------|----------------------------------------------------------------------------------------------------|
| ステップ6          | rep stcn stp<br>例:<br>Device(config-if)# rep stcn stp                                                   | FlexLink+トポロジ変更メッセージを次<br>の階層のデバイスに伝達します。                                                                           |
| ステップ1          | rep block port port-number vlan<br>vlan-range<br>例:<br>Device(config-if)# rep block port 2<br>vlan 1-50 | VLAN 1 〜 50 の転送トラフィックは、<br>スタンバイポートでブロックされま<br>す。VLAN 51 〜 100 のトラフィックの<br>転送は、アクティブポートでブロック<br>されます。               |
| ステップ8          | exit<br>例:<br>Device(config-if) exit                                                                    | インターフェイス コンフィギュレー<br>ション モードを終了します。                                                                                 |
| ステップ9          | switchport mode trunk<br>例:<br>Device(config-if)# switchport mode<br>trunk                              | インターフェイスをレイヤ2トランク<br>として設定します                                                                                       |
| ステップ1 <b>0</b> | interface interface-id<br>例:<br>Device(config)# interface<br>gigabitethernet2/0/6                       | インターフェイスを指定し、インター<br>フェイスコンフィギュレーションモー<br>ドを開始します。インターフェイスは<br>物理レイヤ2インターフェイスまたは<br>ポートチャネル(論理インターフェイ<br>ス)に設定できます。 |
| ステップ11         | rep segment segment-idedge no-neighbor<br>例:<br>Device(config-if)# rep segment 300<br>edge no-neighbor  | (オプション)セグメントエッジを外<br>部 REP ネイバーなしに指定します。<br>ポートを FlexLink+ のスタンバイポー<br>トに指定します。                                     |
| ステップ <b>12</b> | rep stcn stp<br>例:<br>Device(config-if)# rep stcn stp                                                   | FlexLink+トポロジ変更メッセージを次<br>の階層のデバイスに伝達します。                                                                           |
| ステップ <b>13</b> | end<br>例:<br>Device(config-if)# end                                                                     | 特権 EXEC モードに戻ります。                                                                                                   |

# FlexLink+の設定例

次の項に、FlexLink+の設定例を示します。

## 例:Flexlink+のアクティブポートの設定

次に、FlexLink+のアクティブポートを設定する方法の例を示します。

```
Device# interface Port-channel2
Device(config-if)# switchport trunk allowed vlan 20-23,40,41
Device(config-if)# switchport mode trunk
Device(config-f)# rep segment 1023 edge no-neighbor primary
```

### 例:FlexLink+のスタンバイポートの設定

次に、FlexLink+のスタンバイポートを設定する方法の例を示します。

Device# interface Port-channel7
Device(config-if)# switchport trunk allowed vlan 20-23,40,41
Device(config-if)# switchport mode trunk
Device(config-f)# rep segment 1023 edge no-neighbor preferred

## 例:FlexLink+のVLAN ロードバランシングの設定

次の例は、FlexLink+インターフェイスで設定された VLAN ロードバランシングを示していま す。VLAN 1 ~ 50 はアクティブポートでブロックされ、VLAN 51 ~ 100 はスタンバイポート でブロックされます。

```
Device(config)# interface gigabitethernet2/0/8
Device(config-if)# switchport mode trunk
Device(config-if)# rep segment 300 edge no-neighbor primary
Device(config-if)# rep block port 2 vlan 1-50
Device(confif-if)# exit
Device(config)# interface gigabitethernet2/0/6
Device(config-if)# switchport mode trunk
Device(config-if)# rep segment 300 edge no-neighbor
Device(config-if)# rep segment 300 edge no-neighbor
Device(config-if)# end
```

### 例:FlexLink+トポロジ変更メッセージの伝達の設定

次の例は、FlexLink+トポロジ変更メッセージの次の階層のデバイスへの伝達を設定する方法 を示しています。

```
Device(config)# interface gigabitethernet2/0/8
Device(config-if)# switchport mode trunk
Device(config-if)# rep segment 300 edge no-neighbor primary
Device(config-if)# rep stcn stp
Device(config-if)# rep block port 2 vlan 1-50
Device(confif-if)# exit
Device(config)# interface gigabitethernet2/0/6
Device(config-if)# switchport mode trunk
Device(config-if)# rep segment 300 edge no-neighbor
```

Device(config-if) # rep stcn stp Device(config-if) # end

# FlexLink+の機能履歴

次の表に、このモジュールで説明する機能のリリースおよび関連情報を示します。

これらの機能は、特に明記されていない限り、導入されたリリース以降のすべてのリリースで 使用できます。

| リリース                              | 機能                                                                                                  | 機能情報                                                                                                    |
|-----------------------------------|----------------------------------------------------------------------------------------------------|----------------------------------------------------------------------------------------------------|
| Cisco IOS XE Gibraltar<br>16.12.1 | FlexLink+                                                                                           | FlexLink+機能を使用すると、レイヤ2イン<br>ターフェイス(トランクポートまたはポー<br>トチャネル)のペアを、一方のインターフェ<br>イスが他方のインターフェイスのバックアッ<br>プとして機能するように設定できます。                                                                                                    |
| Cisco IOS XE Amsterdam<br>17.2.1  | FlexLink+のVLAN<br>ロードバランシング<br>VLAN ロードバラン<br>シングのプリエンプ<br>ション<br>FlexLink+のダミーの<br>マルチキャストパ<br>ケット | VLANロードバランシング機能がFlexLink+<br>に導入されました。VLANロードバランシ<br>ングにより、ユーザーは相互に排他的な<br>VLANのトラフィックを両方のポートで同<br>時に転送するようにFlexLink+ペアを設定で<br>きます。 VLANロードバランシングは、手動でトリ<br>ガーするか、プリエンプション遅延を設定<br>することでトリガーできます。 プライマリリンクに障害が発生したときは、<br>FlexLink+により、新しいアクティブイン<br>ターフェイス経由でダミーのマルチキャス<br>トパケットが送信されます。これらのパケッ<br>トは、送信元MACアドレスの学習に役立ち<br>ます。 |

Cisco Feature Navigator を使用すると、プラットフォームおよびソフトウェアイメージのサポート情報を検索できます。Cisco Feature Navigator には、http://www.cisco.com/go/cfn [英語] からア クセスします。

I

翻訳について

このドキュメントは、米国シスコ発行ドキュメントの参考和訳です。リンク情報につきましては 、日本語版掲載時点で、英語版にアップデートがあり、リンク先のページが移動/変更されている 場合がありますことをご了承ください。あくまでも参考和訳となりますので、正式な内容につい ては米国サイトのドキュメントを参照ください。